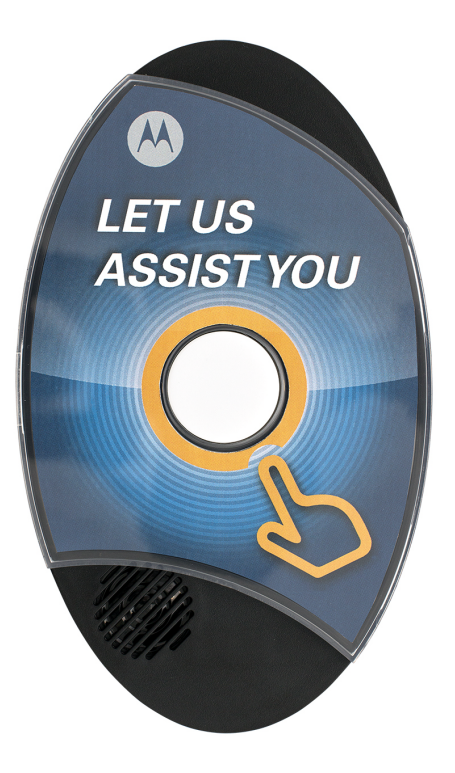

# **CB200-U CB200-M** User Guide

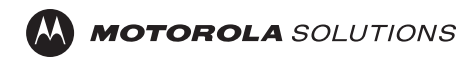

# TABLE OF CONTENTS

2

| RF Safety & FCC                         | 4  |
|-----------------------------------------|----|
| Safety & Information                    | 5  |
| Electromagnetic Interference Compliance | 6  |
| Industry Canada Compliance              | 7  |
| Computer Software Copyrights            | 8  |
| Documentation Copyrights                | 9  |
| BatteryInstallation                     | 10 |
| Controls Interface                      | 11 |
| LCDDisplay                              | 12 |
| LCDWakeup                               | 13 |
| Scrolling Menu                          | 14 |
| FrequencySelection                      | 15 |
| Code Selection                          | 16 |
| Message Recording                       | 17 |
| Message Playback                        | 18 |
| Volume Adjusting                        | 19 |

# TABLE OF CONTENTS

| LCDContrast              |  |
|--------------------------|--|
| User Defined Frequencies |  |
| Software Version         |  |
| Call Cycles              |  |
| Cycle Delay              |  |
| Inverted Codes           |  |
| Changing VHF to MURS     |  |
| RF Busy Delay            |  |
| Mounting the Device      |  |
| Frequency Tables - UHF   |  |
| Frequency Tables - VHF   |  |
| Frequency Tables - MURS  |  |
| CTCSS Code Tables        |  |
| Notes                    |  |

### **RF SAFETY & FCC COMPLIANCE**

4

This equipment has been tested and found to comply with the limits for a Class B digital device, pursuant to Part 15 of the FCC Rules. These limits are designed to provide reasonable protection against harmful interference in a residential installation. This equipment generates uses and can radiate radio frequency energy and, if not installed and used in accordance with the instructions, may cause harmful interference to radio communications. However, there is no guarantee that interference will not occur in a particular installation. If this equipment does cause harmful interference to radio or television reception, which can be determined by turning the equipment off and on, the user is encouraged to try to correct the interference by one of the following measures:

- Reorient or relocate the receiving antenna.
- Increase the separation between the equipment and receiver.
- Connect the equipment into an outlet on a circuit different from that to which the receiver is connected.
- Consult the dealer or an experienced radio/TV technician for help.
- Observe a minimum safe distance of 20 cm from the device to the operator.

Federal Communications Commision 445 12th Street, SW Washington, DC 20554 1-888-225-5322 (1-888-CALL FCC) Voice: toll free 1-888-835-5322 (1-888-TELL FCC) TTY: toll free

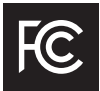

# **SAFETY & INFORMATION**

The CB200 requires care in mounting and servicing. Observing the following precautions will ensure the proper function and safety of the unit.

### **CAUTION!**

- Do not screw through the device to mount to a surface.
- Keep the Callbox away from water, high moisture, and high temperatures.
- This equipment contains potentially hazardous voltages.
- Do not attempt to disassemble the unit.
- Except for the batteries, this unit contains absolutely no user serviceable components and all service should be completed only by qualified service personnel.
- Do not dispose of batteries in fire. The batteries may explode.
- Do not open or mutilate the batteries, they contain dangerous electrolytes.
- Operating this unit in any capacity other than its intended purpose may result in system failure and possible injury and voids any and all warranty.

# **EMI COMPATIBILITY**

### **ELECTROMAGNETIC INTERFERENCE (EMI) COMPLIANCE**

**NOTE:** Nearly every electronic device is susceptible to electromagnetic interference (EMI) if inadequately shielded, designed, or otherwise configured for electromagnetic compatibility.

This device complies with part 15 of the FCC Rules and Industry Canada License-exempt RSS standard(s). Operation is subject to the following conditions:

(1) This device may not cause harmful interference, and

(2) This device must accept any interference received, including interference that may cause undesired operation of the device.

(3) Changes or modifications made to this device, not expressly approved by Motorola, could void the authority of the user to operate this equipment.

# **INDUSTRY CANADA COMPLIANCE**

### Industry Canada (IC) statement (Canada) / Déclaration de Canada d'industrie (IC) (Canada)

#### IC RF Exposure Statement / Déclaration d'exposition d'IC RF

This device meets the IC requirements for RF exposure in public or uncontrolled environments.

Cet appareil est conforme aux conditions de la IC en matière de RF dans des environnements publics ou incontrôlée.

#### IC Warning / Avertissement d'IC

This device complies with Industry Canada license exempt RSS standard(s). Operation is subject to the following two conditions: 1. this device may not cause interference, and 2. this device must accept any interference, including interference that may cause undesired operation of the device.

Cet appareil est conforme avec Industrie Canada RSS standard exempts de licence (s). Son utilisation est soumise à Les deux conditions suivantes: 1. cet appareil ne peut pas provoquer d'interférences et 2. cet appareil doit accepter Toute interférence, y compris les interférences qui peuvent causer un mauvais fonctionnement du dispositive.

# **COMPUTER SOFTWARE COPYRIGHTS**

The Motorola Solutions products described in this manual may include copyrighted Motorola Solutions computer programs stored in semiconductor memories or other media. Laws in the United States and other countries preserve for Motorola Solutions certain exclusive rights for copyrighted computer programs including, but not limited to, the exclusive right to copy or reproduce in any form the copyrighted computer program. Accordingly, any copyrighted Motorola computer programs contained in the Motorola Solutions products described in this manual may not be copied, reproduced, modified, reverse-engineered, or distributed in any manner without the express written permission of Motorola Solutions. Furthermore, the purchase of Motorola Solutions products shall not be deemed to grant either directly or by implication, estoppel, or otherwise, any license under the copyrights, patents or patent applications of Motorola Solutions, except for the normal nonexclusive license to use that arises by operation of law in the sale of a product.

# **DOCUMENTATION COPYRIGHTS**

No duplication or distribution of this document or any portion thereof shall take place without the express written permission of Motorola Solutions. No part of this manual may be reproduced, distributed, or transmitted in any form or by any means, electronic or mechanical, for any purpose without the express written permission of Motorola Solutions.

#### DISCLAIMER

The information in this document is carefully examined, and is believed to be entirely reliable. However, no responsibility is assumed for inaccuracies. Furthermore, Motorola Solutions reserves the right to make changes to any products herein to improve readability, function, or design. Motorola Solutions does not assume any liability arising out of the applications or use of any product or circuit described herein; nor does it cover any license under its patent rights, nor the rights of others.

# **INSTALLING THE BATTERIES**

The CB200 uses six (6) AA batteries.

1. Remove the battery holder from cardboard packaging.

2. Orient the battery holder with the four copper contacts pointed towards you.

3. Insert the batteries following battery sled sticker.

4. Insert battery holder into bottom of device with the four contacts first.

5. Replace the battery holder cover.

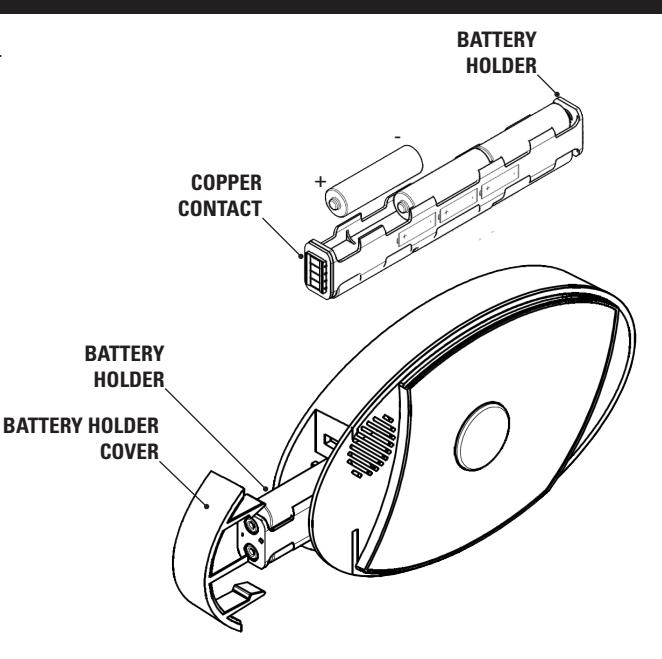

10

## **CONTROL INTERFACE**

#### Available Controls and Components

- 1. Menu Button
- 2. Enter Button
- 3. Esc Button
- 4. Display
- 5. Microphone
- 6. Wake Up Button
- 7. Call Button

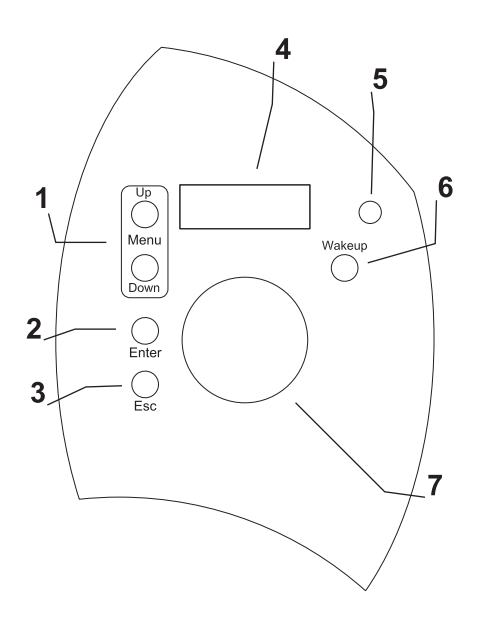

# **LCD DISPLAY**

#### **Initial Power-Up**

Once the batteries are installed in the unit, the Call Button blinks and LCD display shows **Interface ENA.** 

If the USB Serial Interface is not to be used, press the **ESC** button to exit this mode. The default status screen will be shown on the display. If nothing is pressed, the unit will enter sleep mode after 60 seconds and the screen will clear.

#### **Status Screen**

The Status Screen toggles the current Frequency and CTCSS setting continuously.

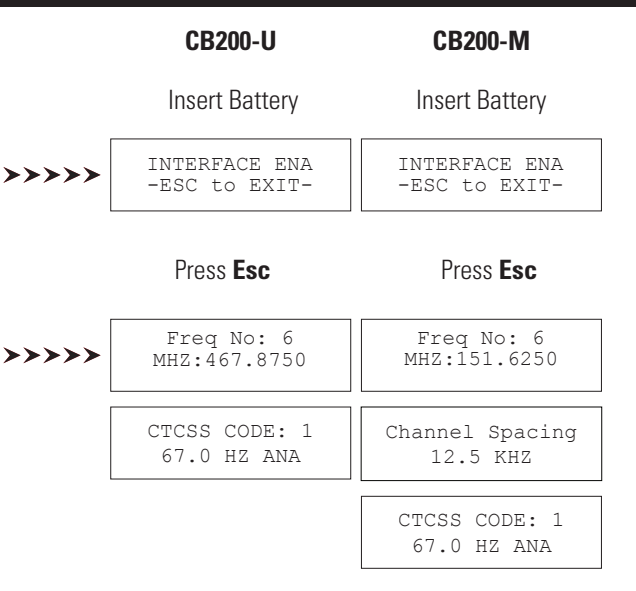

### **LCD WAKEUP**

The screen is in a blank "sleep" state during most operation, even when the system is operating. This is a feature to increase battery life and prevent tampering.

To enter the **Menu** options, press the **Wakeup** button on the unit. The large round button blinks to indicate it is awake.

The display remains disabled until any LCD menu control button is pressed. The LCD menu control buttons are **Up** or **Down** as shown in the following.

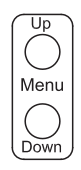

# **SCROLLING MENU**

You can setup preferred features on CB200 by scrolling through the menu options. Press the **Menu buttons** to scroll through menus.

Menu options are presented in the order below, and the list repeats continuously.

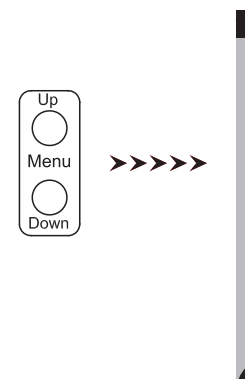

14

#### UHF

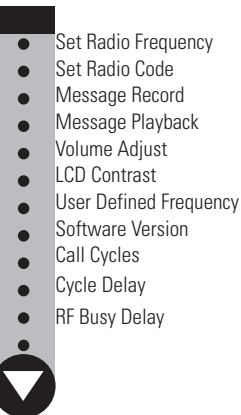

#### VHF

- Set Radio Frequency
- Set Radio Code
- Message Record
- Message Playback
- Volume Adjust
- LCD Contrast
- User Defined Frequency
- Software Version
- Call Cycles
- Cycle Delay
- Inverted Codes
  - MURS or VHF
    - RF Busy Delay

# **RADIO FREQUENCY SELECTION**

### **Set Radio Frequency**

When the unit is awake and displaying the Status Screen, press the **UP** or **Down** Menu buttons until **"Radio Freq?"** appears.

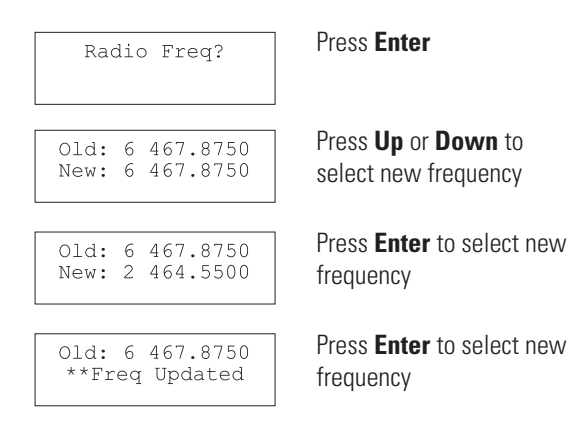

The CB200 is now programmed with the new frequency selected.

# **RADIO CODE SELECTION**

#### **Set Code Frequency**

16

When the unit is awake and displaying the Status Screen, press the **UP** or **Down** Menu buttons until **"Radio Code?"** appears.

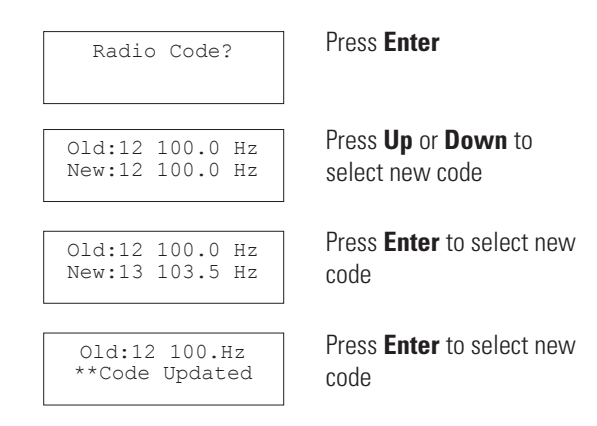

The CB200 is now programmed with the new CTCSS code.

### **MESSAGE RECORDING**

Press Up or Down button until "Msg Record?" appears.

Msg Record?

Select Message? Aux Message

Select Message? Local Message

Hold ENTER Btn To Record Msg Press Enter

Press **Up** or **Down** to find message to record.

Press **Enter** to select message to record.

Hold **Enter** button to record a new message.

The new message automatically playback to verify it was recorded correctly. Message cannot be longer than 10 seconds.

### **MESSAGE PLAYBACK**

Press Up or Down button until "Msg Playback?" appears.

Msg Playback?

Select Message? Local Message

Select Message? Radio Message Press Enter

Press **Up** or **Down** to find message to playback.

Press **Enter** to select message to playback.

-Playback Act-Radio Message Select new message to playback or press **Esc** to exit.

18

### **VOLUME ADJUSTMENT**

Press Up or Down button until "Volume Adjust?" appears.

Volume Adjust?

#### Press Enter

| Speaker | Volume? |  |  |  |
|---------|---------|--|--|--|
|         |         |  |  |  |

| -Speaker  | Vol- |
|-----------|------|
| Vol(1-63) | : 45 |

Press **Up** or **Down** to select which volume to adjust, then press Enter.

Press **Up** or **Down** until desired volume selection is shown. The volume settings take place immediately. Press **Esc** to exit.

### **LCD CONTRAST**

Press Up or Down button until "LCD Contrast?" appears.

LCD Contrast?

### Press Enter

| -LCD Contrast- |  |
|----------------|--|
| (0-15): 0      |  |

Press **Up** or **Down** until desired contrast selection is shown. The contrast settings take place immediately. Press **Esc** to exit.

If the need arises to adjust the LCD contrast, check the batteries first. The batteries may be too weak to operate the unit correctly.

# **USER DEFINED FREQUENCIES**

If the radios you are using are set to frequencies not listed in our predefined set, you can reset them in this area.

There are placeholders for 5 channels, UHF 57-61 (VHF 6-10) (Not Available in MURs)

Press Up or Down button until "User Def Freq?" appears.

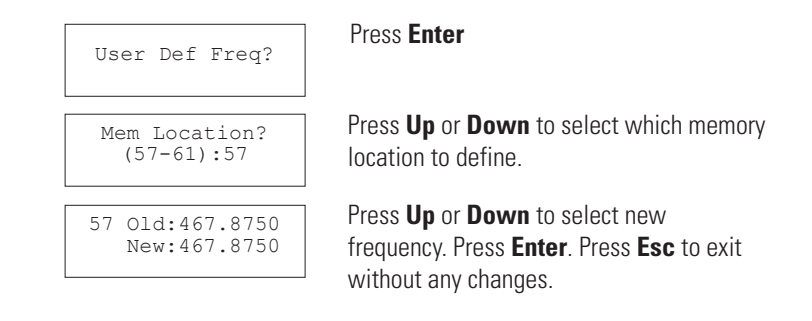

Press and hold **Up** or **Down** button for faster increments in the frequency change.

### **SOFTWARE VERSION**

You may be asked by a field support or technical support personnel to determine the CB200 device's software version.

Press Up or Down button until "Software Ver?" appears.

Software Ver?

Press Enter

Motorola CB200 VER: CB2.00 The software version is shown

22

### **CALL CYCLES**

Call Cycles refers to the repeating radio broadcasts that will occur when the call button is active.

Press Up or Down button until "Call Cycles?" appears.

Call Cycles?

#### Press Enter

| Old: 2 | cycles |
|--------|--------|
| New: 2 | cycles |

Press **Up** or **Down** to increase or decrease the Call Cycle selection. The range is 1-30 cycles. Press **Enter** to select the new Call Cycle.

## **CYCLE DELAY**

Call Delay refers to the delay (in seconds) between repeating radio broadcasts that occur when the call button (or aux button) is active.

Press Up or Down button until "Cycle Delay?" appears.

Cycle Delay?

### Press Enter

| Old: | 45 | sec |  |
|------|----|-----|--|
| New: | 45 | sec |  |

Press **Up** or **Down** to increase or decrease the Cycle Delay selection. The range is 10-180 seconds. Press **Enter** to select the new Call Cycle.

# **INVERTED CODES**

When selecting digital CTCSS (squelch) codes, some receiving units may require inverted Octal numeric codes. Typically, receivers use the non-inverted codes. CB200-M is set to non-inverted by default.

Note: This feature only applicable for CB200-M

Press Up or Down button until "Inverted Codes?" appears.

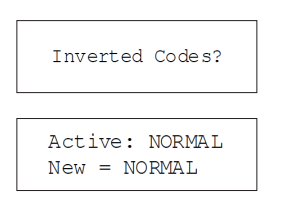

Press Enter

Press **Up** or **Down** to select between **NORMAL** and **INVERTED**. Press **Enter** to select the new setting.

**WARNING:** If the incorrect digital code is selected, the radio broadcast will not open the squelch of the receiving unit.

# **CHANGING VHF TO MURS**

The CB200-M can change between VHf channel set and MURs Channel Set.

Note: This feature only applicable for CB200-M

Press Up or Down button until "MURs or VHF?" appears.

MURS or VHF?

Active:MURS Only New = VHF Press Enter

Press Up or Down to cycle through MURS Only and VHF selections. Press Enter to select the new value or Esc to exit without any changes.

# **RF BUSY DELAY**

RF Busy Delay defines the amount of time after the CB200 recognizes an open channel before it makes it's radio transmission. This is helpful if you would like to set a longer time between button press and radio message or to prevent transmitting while conversations are ongoing in some environments.

Press Up or Down button until "RF Busy Delay?" appears.

RF Busy Delay?

Old = 3 Sec New = 3 Sec Press Enter

Use the **Up** or **Down** to cycle through the **RF Busy Delay** selections (3-15 seconds). Press **Enter** to select the new value, or **Esc** to exit without any changes. Default setting is 3-seconds.

# **MOUNTING THE DEVICE**

The CB200 can be mouted to the wall using the included 3M DualLock strips or by using the optional wall mounting bracket.

#### **Using 3M DualLock**

Ensure both the back of the callbox and the area of the surface that is being attached to is clean, flat, and dry.

- 1. Peel off one side of the DualLock's release backing and firmly adhere to the left side of the unit. Repeat this with the other DualLock to the right side of the callbox.
- 2. Once both strips of DualLock are attached to the callbox, peel off the white release backing and carefully align the unit to be level on the surface you intend to place it.

# **MOUNTING THE DEVICE**

29

3. Once the callbox appears aligned, firmly press it to the wall in one motion.

**Note:** The callbox is now removable by applying firm pressure around the exterior edge of the unit. For optional mounting accessories, please use the mounting bracket available from your Motorola CB200 distributor.

## FREQUENCY SELECTION TABLE - UHF

| Freq.<br>No. | Freq. Value<br>(MHz) | Freq.<br>No. | req. Freq. Value<br>No. (MHz) |    | Freq. Value<br>(MHz) |
|--------------|----------------------|--------------|-------------------------------|----|----------------------|
| 1            | 464.5000             | 13           | 461.1375                      | 25 | 462.8125             |
| 2            | 464.5500             | 14           | 461.1625                      | 26 | 462.8375             |
| 3            | 467.7625             | 15           | 461.1875                      | 27 | 462.8625             |
| 4            | 467.8125             | 16           | 461.2125                      | 28 | 462.8875             |
| 5            | 467.8500             | 17           | 461.2375                      | 29 | 462.9125             |
| 6            | 467.8750             | 18           | 461.2625                      | 30 | 464.4875             |
| 7            | 467.9000             | 19           | 19 461.2875                   |    | 464.4875             |
| 8            | 467.9250             | 20           | 461.3125                      | 32 | 464.5375             |
| 9            | 461.0375             | 21           | 461.3375                      | 33 | 464.5625             |
| 10           | 461.6025             | 22           | 461.3625                      | 34 | 466.0375             |
| 11           | 461.0875             | 23           | 462.7625                      | 35 | 466.0625             |
| 12           | 461.1125             | 24           | 462.7875                      | 36 | 466.0875             |

# FREQUENCY SELECTION TABLE - UHF 31

| Freq.<br>No. | Freq. Value<br>(MHz) | Freq. No. | Freq. Value<br>(MHz) | Freq. No. | Freq. Value<br>(MHz) |
|--------------|----------------------|-----------|----------------------|-----------|----------------------|
| 37           | 466.1125             | 49        | 467.8375             | 61        | User Defined         |
| 38           | 466.1625             | 50        | 467.8625             |           |                      |
| 39           | 466.1625             | 51        | 467.8875             |           |                      |
| 40           | 466.1875             | 52        | 467.9125             |           |                      |
| 41           | 466.2125             | 53        | 469.4875             |           |                      |
| 42           | 466.2375             | 54        | 469.5125             |           |                      |
| 43           | 466.2625             | 55        | 469.5375             |           |                      |
| 44           | 466.2875             | 56        | 469.5625             |           |                      |
| 45           | 466.3125             | 57        | User Defined         |           |                      |
| 46           | 466.3375             | 58        | User Defined         |           |                      |
| 47           | 466.3625             | 59        | User Defined         |           |                      |
| 48           | 467.7875             | 60        | User Defined         |           |                      |

# **32 FREQUENCY SELECTION TABLE - VHF**

| Freq.<br>No. | Freq. Value<br>(MHz) | Description   |
|--------------|----------------------|---------------|
| 1            | 151.8200             | Default Freq  |
| 2            | 151.8800             | Default Freq  |
| 3            | 151.9400             | Default Freq  |
| 4            | 154.5700             | Default Freq  |
| 5            | 154.6000             | Default Freq  |
| 6            | 154.6000             | Custom Freq 1 |
| 7            | 154.6000             | Custom Freq 2 |
| 8            | 154.6000             | Custom Freq 3 |
| 9            | 154.6000             | Custom Freq 4 |
| 10           | 154.6000             | Custom Freq 5 |

### FREQUENCY SELECTION TABLE - MURS 33

| Freq.<br>No. | Freq. Value | Bandwidth<br>(KHz) | Description  |
|--------------|-------------|--------------------|--------------|
| 1            | 154.5700    | 20 KHz             | Default Freq |
| 2            | 154.6000    | 20 KHz             | Default Freq |
| 3            | 151.8200    | 11.25 KHz          | Default Freq |
| 4            | 151.8800    | 11.25 KHz          | Default Freq |
| 5            | 151.9400    | 11.25 KHz          | Default Freq |
| 6            | 154.5700    | 20 KHz             | Default Freq |
| 7            | 154.6000    | 20 KHz             | Default Freq |

# **CTCSS CHART (ANALOG)**

| No. | Code Hz | No. | Code Hz | No. | Code Hz | No. | Code Hz |
|-----|---------|-----|---------|-----|---------|-----|---------|
| 1   | 67.0    | 13  | 103.5   | 25  | 156.7   | 37  | 241.8   |
| 2   | 71.9    | 14  | 107.2   | 26  | 162.2   | 38  | 250.3   |
| 3   | 74.4    | 15  | 110.9   | 27  | 167.9   |     |         |
| 4   | 77.0    | 16  | 114.8   | 28  | 173.8   |     |         |
| 5   | 79.7    | 17  | 118.8   | 29  | 179.9   |     |         |
| 6   | 82.5    | 18  | 123.0   | 30  | 186.2   |     |         |
| 7   | 85.4    | 19  | 127.3   | 31  | 192.8   |     |         |
| 8   | 88.5    | 20  | 131.8   | 32  | 203.5   |     |         |
| 9   | 91.5    | 21  | 136.5   | 33  | 210.7   |     |         |
| 10  | 94.8    | 22  | 141.3   | 34  | 218.1   |     |         |
| 11  | 97.4    | 23  | 146.2   | 35  | 225.7   |     |         |
| 12  | 100.0   | 24  | 151.4   | 36  | 233.6   |     |         |

34

### **CTCSS CHART (DIGITAL)**

| No. | Code | No. | Code | No. | Code | No. | Code |
|-----|------|-----|------|-----|------|-----|------|
| 39  | 023  | 51  | 073  | 63  | 156  | 75  | 261  |
| 40  | 025  | 52  | 074  | 64  | 162  | 76  | 263  |
| 41  | 026  | 53  | 117  | 65  | 165  | 77  | 265  |
| 42  | 031  | 54  | 115  | 66  | 172  | 78  | 271  |
| 43  | 032  | 55  | 116  | 67  | 174  | 79  | 306  |
| 44  | 043  | 56  | 125  | 68  | 205  | 80  | 311  |
| 45  | 047  | 57  | 131  | 69  | 223  | 81  | 315  |
| 46  | 051  | 58  | 132  | 70  | 226  | 82  | 331  |
| 47  | 054  | 59  | 134  | 71  | 243  | 83  | 343  |
| 48  | 065  | 60  | 143  | 72  | 244  | 84  | 346  |
| 49  | 071  | 61  | 152  | 73  | 245  | 85  | 351  |
| 50  | 072  | 62  | 155  | 74  | 251  | 86  | 364  |

# **CTCSS CHART (DIGITAL)**

| No. | Code | No. | Code | No. | Code |
|-----|------|-----|------|-----|------|
| 87  | 365  | 99  | 503  | 111 | 654  |
| 88  | 371  | 100 | 506  | 112 | 662  |
| 89  | 411  | 101 | 516  | 113 | 664  |
| 90  | 412  | 102 | 532  | 114 | 703  |
| 91  | 413  | 103 | 546  | 115 | 712  |
| 92  | 423  | 104 | 565  | 116 | 723  |
| 93  | 431  | 105 | 606  | 117 | 731  |
| 94  | 432  | 106 | 612  | 118 | 732  |
| 95  | 445  | 107 | 624  | 119 | 734  |
| 96  | 464  | 108 | 627  | 120 | 743  |
| 97  | 465  | 109 | 631  | 121 | 754  |
| 98  | 466  | 110 | 632  |     |      |

# NOTES

# NOTES

# NOTES

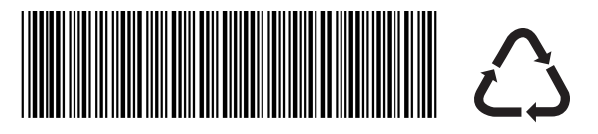

CB-200 MANUAL

### Printed in USA